#### **Environment Setup for MacOS**

# CS 10A – GETTING STARTED: MAC, OSX

#### Environment Setup – MacOS (1/7)

**Open up Terminal** 

(Go > Utilities > Terminal) or Ctrl+Alt+T

| 🗯 Finder       | File | Edit                                                                                                    | View | Go Window                              | Help              |           |          | Ģ    | Thu 9:42 AM | Q | Ξ  |
|----------------|------|----------------------------------------------------------------------------------------------------|------|----------------------------------------|-------------------|-----------|----------|------|-------------|---|----|
|                |      |                                                                                                    |      | Back<br>Forward<br>Enclosing Fold      | ೫[<br>೫]<br>er ೫1 |           |          | PRED |             |   |    |
|                |      |                                                                                                    |      | Recents Documents                      | ☆ജF<br>☆ജO<br>⇔ምD |           | - Cuet   | -    |             | 2 | id |
| and the second |      |                                                                                                    |      | Desktop  Downloads  Home  Computer     | 1第7<br>1第7<br>1第7 | - Aller   | H        | te.  |             |   | 1  |
|                |      | Ka                                                                                                    |      | Computer     Network     Concentration | ひまし               |           |          |      |             |   |    |
|                |      |                                                                                                    |      | Vilitiks                               | s ひまみ<br>企業U      |           |          |      |             |   |    |
|                |      | P                                                                                                    |      | Go to Folder<br>Connect to Se          | ☆業G<br>rver 業K    |           | A Street |      |             |   |    |
|                |      |                                                                                                    |      | ile is                                 | the state of the  | all inter | The      |      | I'm         | 1 |    |
|                |      | and the second second s |      |                                        |                   |           |          |      |             |   |    |

#### 🖳 🔇 🏈 🎑 📕 📶 🗾 📔 🐝 🌸 🥽 🔽 💭 🕰 🚳 👘

#### Environment Setup – MacOS (2/7)

Go to website brew.sh

Copy the command as shown and paste it into Terminal

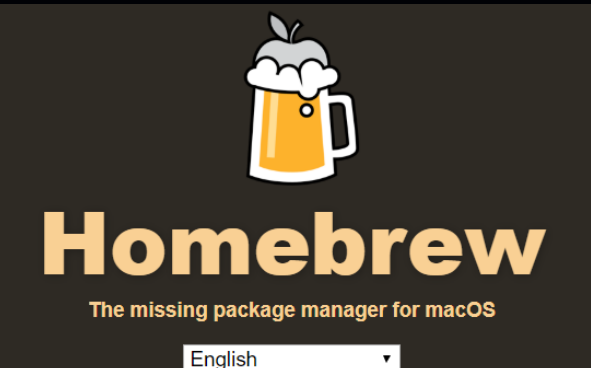

#### **Install Homebrew**

/usr/bin/ruby -e "\$(curl -fsSL https://raw.githubusercontent.com/Homebrew/install/master/install)"

Paste that in a Terminal prompt.

The script explains what it will do and then pauses before it does it. There are more installation options here (required for OS X 10.8 Mountain Lion and below).

#### What Does Homebrew Do?

### Environment Setup – MacOS (3/7)

Once copied into Terminal, hit Return to run that command. Press Return to continue installation if prompted.

If you have a user password, enter it when prompted (it will not appear on the screen as you type it in) and press Enter to confirm the installation.

haves — -bash — 80×24 目 Last login: Thu Jan 11 09:39:54 on ttys000 Hayess-iMac:~ hayes\$ /usr/bin/ruby -e "\$(curl -fsSL https://raw.githubuserconten t.com/Homebrew/install/master/install)"

# Environment Setup – MacOS (4/7)

When the installation finishes, enter the following command to install the compilers.

#### brew install gcc

Press enter and let the installation run.

| ● ● ● hayes — curl < brew.sh install gcc — 97×24                                                                                                    |  |
|----------------------------------------------------------------------------------------------------|--|
| Cloning into '/usr/local/Homebrew/Library/Taps/homebrew/homebrew-core'                                                                                                    |  |
| remote: Counting objects: 4709, done.                                                                                                    |  |
| remote: Compressing objects: 100% (4458/4458), done.                                                                                                    |  |
| remote: Total 4709 (delta 54), reused 932 (delta 35), pack-reused 0                                                                                                    |  |
| Receiving objects: 100% (4709/4709), 3.84 MiB   3.98 MiB/s, done.                                                                                                    |  |
| Resolving deltas: 100% (54/54), done.                                                                                                    |  |
| Checking out files: 100% (4732/4732), done.                                                                                                    |  |
| Tapped 4476 formulae (4,756 files, 12MB)                                                                                                    |  |
| ==> Cleaning up /Library/Caches/Homebrew                                                                                                    |  |
| ==> Migrating /Library/Caches/Homebrew to /Users/hayes/Library/Caches/Homebrew                                                                                                    |  |
| ==> Deleting /Library/Caches/Homebrew                                                                                                    |  |
| Already up-to-date.                                                                                                    |  |
| ==> Installation successful!                                                                                                    |  |
| ==> Homebrew has enabled anonymous aggregate user behaviour analytics.<br>Read the analytics documentation (and how to opt-out) here:<br><u>https://docs.brew.sh/Analytics.html</u> |  |
| ==> Next steps:                                                                                                    |  |
| <ul> <li>Run `brew help` to get started</li> </ul>                                                                                                    |  |
| - Further documentation:                                                                                                    |  |
| https://docs.brew.sh                                                                                                    |  |
| Hayess-iMac:~ hayes\$ <mark>brew install gcc</mark>                                                                                                    |  |
|                                                                                                    |  |

# Environment Setup – MacOS (5/7)

After the installation finishes, try running the command g++.

If the next line says g++, then proceed with installing Vim on page 7.

If the next line says clang instead, proceed with the commands on page 6. We need to reassign the g++ command to run the g++ compiler instead of clang. Last login: Thu Jan 11 09:54:29 on console Hayess-iMac:~ hayes\$ g++ --version g++ (Homebrew GCC 7.2.0) 7.2.0 Copyright (C) 2017 Free Software Foundation, Inc. This is free software; see the source for copying conditions. There is NO warranty; not even for MERCHANTABILITY or FITNESS FOR A PARTICULAR PURPOSE.

hayes — -bash — 80×24

Hayess-iMac:~ hayes\$

Hayess-iMac:~ hayes\$ g++ clang: error: no input files Hayess-iMac:~ hayes\$

### Environment Setup – MacOS (6/7)

NOTE: Only follow this page if your g++ command returns clang in response.

Run the following commands in the order shown.

cd /usr/local/bin/

ln –s g++-10 g++

Note that the -10 in the above command reflects the version number of g++ as of FA20. The image on the right is from when g++ v8 was still in effect. This command is subject to change. See instructor for additional help if you're still seeing clang.

Once that's done, close Terminal, log out, and log back in. Or just restart your computer.

🚞 bin — -bash — 80×24

[DN5246j0:~ Aubrey\$ cd /usr/local/bin/ DN5246j0:bin Aubrey\$ ln -s g++-8 g++

### Environment Setup – MacOS (7/7)

Run the following command in the order shown to install Vim onto Terminal.

brew install macvim

👚 Aubrey — -bash — 80×24

DN5246j0:~ Aubrey\$ brew install macvim

### Access Terminal Files through MacOS Finder

Since Terminal is already a part of the MacOS by default, it's easy to find where the files you create are stored.

You can see where you currently are in Terminal with the pwd command.

Navigate to this path using Finder. The root directory starts from your hard disk drive.

| • •                                                                                                    |            | 🏠 Demo       |           |          |
|----------------------------------------------------------------------------------------------------|------------|--------------|-----------|----------|
| < >                                                                                                    |            | * 💧          |           | Q Search |
| Favorites                                                                                                    |            |              |           |          |
| All My Files                                                                                                    |            |              | O         |          |
| Cloud Drive                                                                                                    |            |              |           |          |
| (initial and a second second secon | Desktop    | Documents    | Downloads | Movies   |
| Applications                                                                                                    | 1          |              |           |          |
| Desktop                                                                                                    |            | 100          | -         |          |
| Documents                                                                                                    | dd         | <b>I</b> CAI | 10        |          |
| O Downloads                                                                                                    | Music      | Pictures     | Public    |          |
| Daviasa                                                                                                    |            |              |           |          |
| Jamess-MBP:~                                                                                                    | Demo\$ pwd |              |           |          |
| /Users/Demo                                                                                                    |            |              |           |          |
| Jamess-MBP:~                                                                                                    | Demo\$ ls  |              |           |          |
| Desktop                                                                                                    | Downloads  | Mo           | vies      | Pictures |
| Documents                                                                                                    | Library    | Mu           | sic       | Public   |
| Jamess-MBP:~                                                                                                    | Demo\$     |              |           |          |
|                                                                                                    |            |              |           |          |
|                                                                                                    |            |              |           |          |
|                                                                                                    |            |              |           |          |